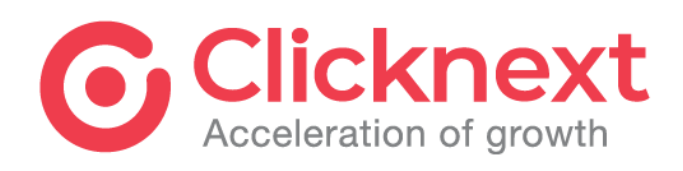

# ตัวอย่างหน้าจอ การใช้งานสำหรับผู้ดูแลระบบของหน่วยงาน ระบบสารสนเทศรองรับการประเมินคุณธรรมและ ความโปร่งใสในการดำเนินงานของหน่วยงานภาครัฐ (ITA System)

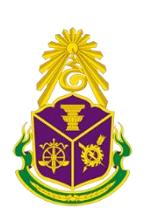

สำนักงานคณะกรรมการป้องกันและปราบปราม การทุจริตแห่งชาติ

**CREATIVE** SOFTWARE HOUSE

# สารบัญ

| 1. | หน้าการแก้ไขข้อมูลส่วนตัว                 | 3  |
|----|-------------------------------------------|----|
| 2. | หน้าแรกหลังเข้าสู่ระบบ                    | 4  |
| 3. | เมนูติดตามสถานะ                           | 7  |
| 4. | เมนูผลการประเมิน                          | 10 |
| 5. | เมนูแบบสำรวจ                              | 18 |
| 6. | เมนูตั้งค่าระบบ                           | 23 |
| 7. | การเปรียบเทียบ                            | 28 |
| 8. | การตอบแบบสำรวจผู้มีส่วนได้เสียภายใน (IIT) | 29 |

## คู่มือสำหรับผู้ดูแลระบบของหน่วยงาน

1. หน้าการแก้ไขข้อมูลส่วนตัว

| : | ITA      | หน้าแรก    | ติดตามสถ        | านะ       | ผลการประเมิ           | น ແบบ  | สำรวจ                     | ตั้งค่าระบบ |
|---|----------|------------|-----------------|-----------|-----------------------|--------|---------------------------|-------------|
| ı | แก้ไขข้อ | มูลส่วนตัว |                 |           |                       |        |                           |             |
|   |          |            | Username (      | GO00001   |                       |        |                           |             |
|   | (        | 0          | Password        | GO00001   | 1                     |        | *                         |             |
|   |          |            | ชื่อหน่วยงาน    | สำนักงานเ | ปลัดสำนักนายกรัฐมนตรี |        | แก้ไขในกรณีชื่อหน่วยงานผิ | ด           |
|   |          |            | ชื่อ-สกุล       |           |                       |        | *                         |             |
|   |          |            | ตำแหน่ง         |           |                       |        | *                         |             |
|   |          |            | เบอร์โทรศัพท์   |           |                       |        | *                         |             |
|   |          |            | อีเมล           |           |                       |        | *                         |             |
|   |          |            | รูปตราสัญลักษณ์ |           |                       |        | Browse                    |             |
|   |          | 2          |                 | บันทึ     | n                     | ยกเลิก | <b>← 3</b>                |             |

- หมายเลข 1 ช่องสำหรับกรอกข้อมูลส่วนตัวของผู้ดูแลระบบของหน่วยงาน
- **หมายเลข 2** ปุ่มบันทึก สำหรับบันทึกข้อมูลที่กรอกลงในระบบ
- หมายเลข 3 ปุ่มยกเลิก สำหรับยกเลิกการกรอกข้อมูล จะสามารถใช้งานได้ในกรณีเข้ามาแก้ไข ข้อมูลที่มีอยู่แล้วเท่านั้น หากยังไม่กรอกข้อมูล เนื่องจากเข้าใช้งานเป็นครั้งแรกจะไม่สามารถกด ยกเลิกได้

### 2. หน้าแรกหลังเข้าสู่ระบบ

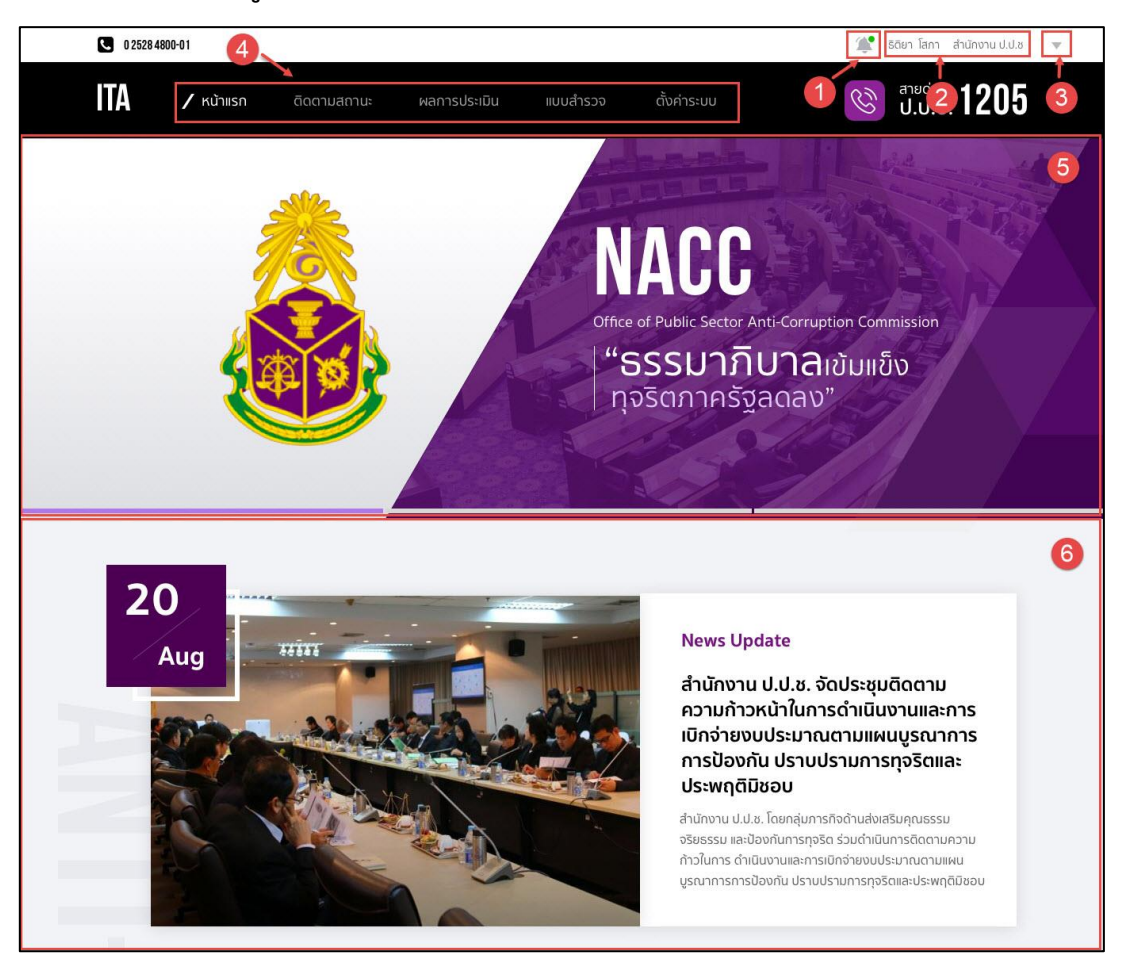

- หมายเลข 1 ไอคอนรูปกระดิ่ง สำหรับแสดงการแจ้งเตือน เมื่อมีการเปิดให้ทำแบบสำรวจ และ ใกล้วันสิ้นสุดการทำแบบสำรวจ
- หมายเลข 2 ชื่อผู้ดูแลระบบ และชื่อหน่วยงาน
- หมายเลข 3 ไอคอนส่วนขยายของการเข้าใช้งานระบบ ซึ่งจะมีเมนูย่อย ดังนี้
  - 1) แก้ไขข้อมูลส่วนตัว
  - 2) ออกจากระบบ
- หมายเลข 4 เมนูการใช้งานระบบสำหรับผู้ดูแลระบบของหน่วยงาน
  - หน้าแรก เป็นเมนูสำหรับแสดงหน้าข้อมูลข่าวสาร ประชาสัมพันธ์ และวิดีโอ ที่ เกี่ยวข้องกับระบบ
  - ติดตามสถานะ เป็นเมนูสำหรับแสดงหน้าข้อมูลสถานะการตอบแบบสำรวจของ หน่วยงานตนเอง
  - ผลการประเมิน เป็นเมนูสำหรับแสดงหน้ารายงาน มีเมนูย่อย ดังนี้
    - 3.1) ภาพรวม เป็นเมนูย่อยสำหรับแสดงหน้ารายงานในภาพรวมระดับประเทศ
    - 3.2) **รายหน่วยงาน** เป็นเมนูย่อยสำหรับแสดงหน้ารายงานของหน่วยงานตนเอง

 แบบสำรวจ เป็นเมนูสำหรับทำแบบสำรวจ และอนุมัติการทำแบบสำรวจก่อนส่งเพื่อ ตรวจให้คะแนน มีเมนูย่อย ดังนี้

4.1) **แบบตรวจการเปิดเผยข้อมูลสาธารณะ (OIT)** เป็นเมนูย่อยสำหรับผู้ดูแล ระบบของหน่วยงาน ซึ่งจะแสดงหน้าการทำแบบตรวจการเปิดเผยข้อมูลสาธารณะ (OIT)

4.2) **การอนุมัติ** เป็นเมนูย่อยสำหรับผู้ดูแลระบบของหน่วยงานซึ่งมีสิทธิ์ในการอนุมัติ จะแสดงหน้าการตรวจสอบข้อมูลและอนุมัติการทำตอบแบบสำรวจ

- ตั้งค่าระบบ เป็นเมนูสำหรับการตั้งค่าพื้นฐานสำหรับใช้งานในระบบ มีเมนูย่อย ดังนี้
   5.1) ข้อมูลหน่วยงาน เป็นเมนูย่อยสำหรับผู้ดูแลระบบของหน่วยงาน จะแสดงหน้า การจัดการข้อมูล จำนวนบุคลากรในหน่วยงาน และข้อมูลผู้มีส่วนได้เสียภายนอก
- หมายเลข 5 แบนเนอร์ประชาสัมพันธ์ ซึ่งสามารถปรับเปลี่ยนได้โดยผู้ดูแลระบบหลัก (เจ้าหน้าที่ สำนักงาน ป.ป.ช.)
- หมายเลข 6 ส่วนแสดงข่าวล่าสุด

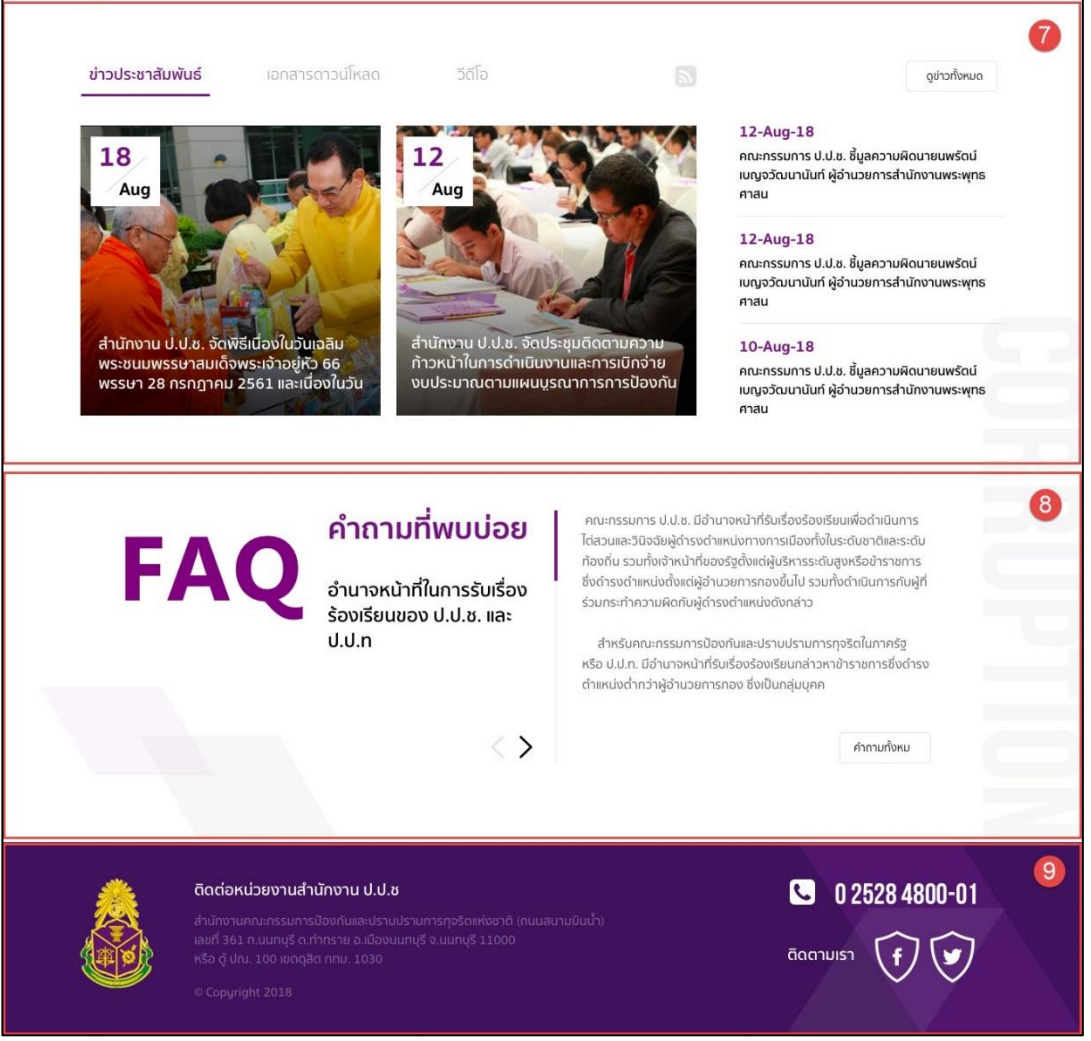

- **หมายเลข 7** ส่วนแสดงข่าวประชาสัมพันธ์ ประกอบด้วย
  - ข่าวประชาสัมพันธ์ เป็นแท็บสำหรับแสดงข่าวประชาสัมพันธ์ ที่มีการปักหมุด สามารถกดปุ่ม "ดูข่าวทั้งหมด" เพื่อดูข่าวประชาสัมพันธ์ทั้งหมด
  - 2) เอกสารดาวน์โหลด เป็นแท็บสำหรับแสดงเอกสารดาวน์โหลดที่เกี่ยวข้องกับระบบ ซึ่งผู้ดูแลระบบหลักได้อัปโหลดลงในระบบ ผู้ใช้สามารถดาวน์โหลดเอกสารเก็บไว้ อ่านในเครื่องของตนเองได้ และสามารถกดปุ่ม "ดูทั้งหมด" เพื่อดูเอกสาร ดาวน์โหลดที่มีในระบบทั้งหมด
  - วิดีโอ เป็นแท็บสำหรับแสดงวิดีโอที่เกี่ยวข้องกับระบบ ซึ่งผู้ดูแลระบบหลักได้ อัปโหลดลงในระบบ และสามารถกดปุ่ม "ดูทั้งหมด" เพื่อดูวิดีโอทั้งหมด
- หมายเลข 8 ส่วนแสดงคำถามที่พบบ่อย สำหรับช่วยเหลือผู้ใช้งานระบบ โดยจะแสดงคำถาม และคำตอบ สามารถกดปุ่ม "คำถามทั้งหมด" เพื่อดูคำถามทั้งหมดที่มีในระบบ
- หมายเลข 9 ส่วนการแสดงช่องทางการติดต่อไปยัง ศูนย์ประเมินคุณธรรมและความโปร่งใสของ
   หน่วยงานภาครัฐ สำนักงาน ป.ป.ช.

#### 3. เมนูติดตามสถานะ

### 3.1. การตอบแบบสำรวจในภาพรวม

| ดตามสถานะ > ติดตามสถานะรายหน่วยงาน > สำนักงานปลัดส                                       | านักนายกรัฐมนตรี                                                                                                    |                                                | ~ //=•>            |
|------------------------------------------------------------------------------------------|----------------------------------------------------------------------------------------------------|------------------------------------------------|--------------------|
| สถานะการประเมินคุณธรรมและ<br>สำนักงานปลัดสำนักนายกรัฐมน<br>ประจำปังบประมาณ 2561 ั        | ะความเปรงเสเนการดำเนินงาน<br>เตรี<br>−1                                                                                                 | ของหนวยงานภ                                    | าคร์ฐ (IIA)        |
| 2<br>แบบสำรวจผู้มีส่วนได้เสียภายใน (IIT)<br>หังหมด<br>425 ชุด<br>(อบครบตามจำนวนขันตำแล้ว | <ul> <li>ส</li> <li>แบบสำรวจผู้มีส่วนได้เสียภายนอก (EIT)</li> <li>หังหมด</li> <li>225 ชุด</li> <li>๗อบยังไม่ครบตามจำนวนขันตำ</li> </ul> | 4<br>แบบตรวจการเปิดเผยข้<br>สถานะ<br>รออนุมัติ | ์อมูลสาธารณะ (OIT) |
|                                                                                          | รายละเอียดสถานะการตอบแบบสำรวจ                                                                                                    |                                                |                    |

- หมายเลข 1 ปีงบประมาณ สามารถเลือกปีเพื่อดูข้อมูลสถานะการตอบของปีงบประมาณอื่นๆ ได้ โดยจะมีค่าเริ่มต้นเป็นปีงบประมาณปัจจุบัน
- หมายเลข 2 สถานะจำนวนการตอบแบบสำรวจผู้มีส่วนได้เสียภายใน (IIT) โดยจะแสดงจำนวน การตอบแบบสำรวจในปัจจุบัน และบอกสถานะ โดยสถานะมี 2 สถานะ ได้แก่
  - ตอบครบตามจำนวนขั้นต่ำแล้ว คือ จำนวนการตอบแบบสำรวจครบตามจำนวนขั้น ต่ำที่ทาง สำนักงาน ป.ป.ช. กำหนดแล้ว
  - ตอบยังไม่ครบตามจำนวนขั้นต่ำ คือ จำนวนการตอบแบบสำรวจยังไม่ครบตาม จำนวนขั้นต่ำที่ทาง สำนักงาน ป.ป.ช. กำหนดแล้ว
- หมายเลข 3 สถานะจำนวนการตอบแบบสำรวจผู้มีส่วนได้เสียภายนอก (EIT) โดยจะแสดงจำนวน การตอบแบบสำรวจในปัจจุบัน และบอกสถานะ โดยสถานะมี 2 สถานะ ได้แก่

- ตอบครบตามจำนวนขั้นต่ำแล้ว คือ จำนวนการตอบแบบสำรวจครบตามจำนวนขั้น ต่ำที่ทาง สำนักงาน ป.ป.ช. กำหนดแล้ว
- ตอบยังไม่ครบตามจำนวนขั้นต่ำ คือ จำนวนการตอบแบบสำรวจยังไม่ครบตาม จำนวนขั้นต่ำที่ทาง สำนักงาน ป.ป.ช. กำหนดแล้ว
- หมายเลข 4 สถานะการตอบแบบตรวจการเปิดเผยข้อมูลสาธารณะ (OIT) ของหน่วยงานตนเอง
   โดยจะมีทั้งหมด 4 สถานะ ได้แก่
  - ยังไม่ทำแบบสำรวจ คือ หน่วยงานของตนเองยังไม่ได้ทำแบบตรวจการเปิดเผย ข้อมูลสาธารณะ (OIT)
  - รออนุมัติ คือ หน่วยงานของตนเองยังทำแบบตรวจการเปิดเผยข้อมูลสาธารณะ (OIT) แล้ว และรอการอนุมัติจาก ผู้ดูแลระบบของหน่วยงานซึ่งมีสิทธิ์ในการอนุมัติ
  - อนุมัติ คือ หน่วยงานของตนเองยังทำแบบตรวจการเปิดเผยข้อมูลสาธารณะ (OIT) แล้ว และผู้ดูแลระบบของหน่วยงานซึ่งมีสิทธิ์ในการอนุมัติ อนุมัติแล้ว เพื่อยืนยันการ ส่งผลการตอบแบบสำรวจ และรอตรวจให้คะแนนต่อไป
  - ตรวจแล้ว คือ เมื่อมีการยืนยันการส่งผลการตอบแบบสำรวจแล้ว และผู้ตรวจ ตรวจสอบยืนยันการให้คะแนนเรียบร้อยแล้ว
- หมายเลข 5 ปุ่มสำหรับเรียกดูหน้าจอรายละเอียดสถานะการตอบแบบสำรวจ

| ;    | ITA หน้าแ <sup>เ</sup>                    | รก ติดตามส             | <u> </u>                       | ระเมิน แบ           | บสำรวจ         | ตั้งค่าระบบ                |
|------|-------------------------------------------|------------------------|--------------------------------|---------------------|----------------|----------------------------|
| ตามส | สถานะ <b>&gt;</b> ติดตามสถานะรายหน่ว      | ขยงาน > สำนักงานปลัดส่ | านักนายกรัฐมนตรี > รายละเอียดส | เถานะการตอบแบบสำรวจ |                |                            |
|      |                                           |                        |                                |                     |                |                            |
| Ē    | <u>รายละเอียดสถาน</u> ะ                   | ะการตอบแบบล            | รำรวจ สำนักงานปร               | ลัดสำนักนายกรั      | ฐมนตรี         |                            |
| ۱    | ไระจำปังบประมาณ 2                         | 561 ~                  | -0                             |                     | 2              |                            |
| ſ    | แบบสำรวจ                                  | จำนวนทั้งหมด           | จำนวนข้นต่ำ (10 %)             | ตอบโดยผู้รับจ้าง    | ตอบด้วยตนเอง   | สถานะ                      |
| ┢    | 1 No i                                    |                        |                                |                     |                |                            |
|      | แบบสารวจผูมิสวน<br>ได้เสียภายใน (IIT)     | 4,250                  | 425                            | -                   | 502            | ผ่านขันตำ                  |
|      |                                           |                        |                                |                     |                |                            |
|      | แบบสำรวจผู้มีส่วนได้<br>เสียภายนอก (EIT)  | 2,230                  | 223                            | 150                 | 75             | ยังไม่ผ่านขันตำ            |
|      | แมนตรววการเปิดเช่น                        |                        |                                |                     |                |                            |
|      | แบบตร มีมากรเบตเผย<br>ข้อมูลสาธารณะ (OIT) | -                      | -                              | -                   | -              | รออนุมัติ                  |
| L    |                                           |                        |                                |                     | 🕐 ຄຸ່ລາຍວາຫຼຸດ | ต่อยัดแลระบบตองหม่านงาน    |
|      |                                           |                        |                                |                     | DOWN NUM       | ขอพู่ขู้แก่งอออจที่แก่อจาน |

### 3.2. รายละเอียดสถานะการตอบแบบสำรวจ

- หมายเลข 1 ปีงบประมาณ สามารถเลือกปีเพื่อดูข้อมูลรายละเอียดสถานะการตอบแบบสำรวจ
   ของปีงบประมาณอื่นๆ ได้ โดยจะมีค่าเริ่มต้นเป็นปีงบประมาณปัจจุบัน
- หมายเลข 2 ตารางแสดงข้อมูลรายละเอียดการตอบแบบสำรวจของหน่วยงานตนเอง ได้แก่
  - 1) แบบสำรวจ คือ ชื่อของแบบสำรวจ
  - จำนวนทั้งหมด คือ จำนวนการตอบแบบสำรวจทั้งหมดของแต่ละแบบสำรวจ
  - จำนวนขั้นต่ำ คือ จำนวนขั้นต่ำตามที่ สำนักงาน ป.ป.ช. กำหนด
  - ตอบโดยผู้รับจ้าง คือ จำนวนการตอบแบบสำรวจที่ผู้รับจ้างทำการสำรวจจากผู้มีส่วนได้เสีย ภายนอกของหน่วยงาน แล้วกรอกข้อมูลที่ได้มาในระบบ
  - ตอบด้วยตนเอง คือ จำนวนการตอบแบบสำรวจที่ผู้มีส่วนได้เสียของหน่วยงาน ทั้งภายใน และภายนอก ตอบในระบบด้วยตนเอง
  - 6) **สถานะ** คือ สถานะการตอบแบบสำรวจของแต่ละแบบสำรวจ

#### 4. เมนูผลการประเมิน

### 4.1. ผลการประเมินในภาพรวม

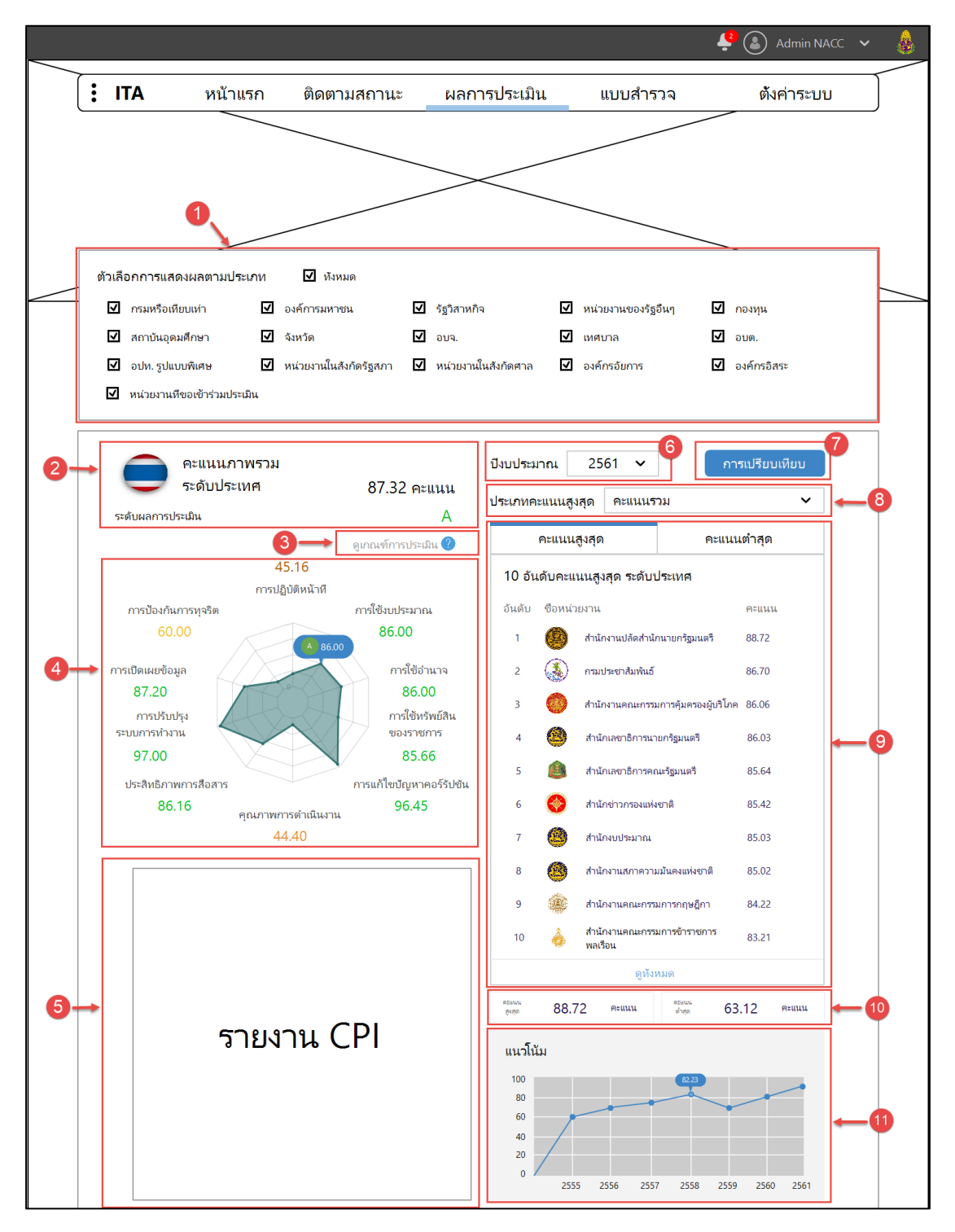

- หมายเลข 1 ตัวเลือกการแสดงผลตามประเภท ผู้ใช้สามารถเลือกให้รายงานภาพรวมแสดงผล การประเมินแค่บางประเภท หรือแสดงทั้งหมดได้ โดนในเริ่มต้นระบบจะเลือกที่แสดงทั้งหมด
- หมายเลข 2 ส่วนการแสดงข้อมูลชื่อรายงาน คะแนนเฉลี่ยรวม และระดับผลการประเมิน

- หมายเลข 3 ดูเกณฑ์การประมิน คือ ปุ่มสำหรับช่วยเหลือผู้ใช้ เมื่อกด จะแสดงหน้าจอ popup
   บอกเกณฑ์การประเมินของปีงบประมาณนั้นๆ ซึ่งก็คือเกณฑ์ระดับผลการประเมิน
- หมายเลข 4 ส่วนการแสดงข้อมูลคะแนนรายตัวชี้วัดในรูปแบบกราฟใยแมงมุม โดยจะแสดง ชื่อ ตัวชี้วัด และคะแนนในแต่ละตัวชี้วัด ผู้ใช้สามารถวางเมาส์ตามจุดต่างๆ ในกราฟเพื่อดูคะแนน และระดับผลการประเมินได้
- หมายเลข 5 ส่วนการแสดงผลรายงาน CPI
- หมายเลข 6 ปีงบประมาณ สามารถเลือกปีเพื่อดูข้อมูลรายงานผลการประเมินของปีงบประมาณ
   อื่นๆ ได้ โดยจะมีค่าเริ่มต้นเป็นปีงบประมาณปัจจุบัน
- หมายเลข 7 ปุ่ม การเปรียบเทียบ สำหรับเรียกแสดงหน้าการเปรียบเทียบคะแนนในแต่ละปีที่ ผ่านมา
- หมายเลข 8 ประเภทคะแนนสูงสุด/ต่ำสุด (เปลี่ยนตามแท็บใน หมายเลข 9) ตัวเลือกสำหรับ
   เลือกดูหน่วยงานที่มีคะแนนสูงสุด/ต่ำสุด โดยมีตัวเลือก ดังนี้
  - คะแนนรวม คือ เรียกดูหน่วยงานที่คะแนนรวมสูงสุด/ต่ำสุด
  - คะแนนรายตัวชี้วัด คือ เรียกดูหน่วยงานที่มีคะแนนตัวชี้วัดนั้นๆ สูงสุด/ต่ำสุด โดย ตัวชี้วัดขึ้นอยู่กับว่าในปีนั้นๆ จะมีตัวชี้วัดอะไรบ้าง
- หมายเลข 9 ส่วนการแสดงรายชื่อหน่วยงานที่มีคะแนนสูงสุด/ต่ำสุด 10 อันดับแรก ตามที่ผู้ใช้ เลือก
- หมายเลข 10 ส่วนการแสดงคะแนนต่ำสุด และสูงสุด จากหน่วยงานทั้งหมด ตามประเภทคะแนน ที่ผู้ใช้เลือก
- หมายเลข 11 ส่วนการแสดงกราฟแน้วโน้มคะแนน โดยจะแสดงคะแนนในแต่ละปีในรูปแบบ กราฟเส้น

| คะแนนเฉลีย                                                                                                    | คะแน                    | แเฉลีย                  | R                    | สเนนเฉลีย                 | คะแ                  |
|----------------------------------------------------------------------------------------------------|-------------------------|-------------------------|----------------------|---------------------------|----------------------|
| การปฏิบัติหน้าที 48.87 การใช้งบปร                                                                                    | ะมาณ 8                  | 38.06 การใช้อำ          | นาจ                  | 84.57 การ์                | ช้หรัพย์สินของราชการ |
| A B                                                                                                    |                         |                         |                      |                           |                      |
| ห้วข้อการประเมิน                                                                                                    | น้อยที่สุด              | น้อย                    | มาก                  | มากที่สุด                 | คะแนน                |
| <ol> <li>บุคลากขึ้น อบจ. ของท่าน ให้บริการแก่ผู้มาติดต่อ<br/>ตามขั้นตอนและระยะเวลาที่กำหนด มากน้อยเพียงใด</li> </ol> | 10%                     | 15%                     | 30%                  | 45%                       | 80.21 🔺              |
| <ol> <li>บุคลากร์ใน อบจ. ของท่าน มีการปฏิบัติต่อผู้มาติดต่อห<sup>ะ</sup></li> </ol>                                  | ร้อผู้มารับบริการอย่างไ | ร เมือเปรียบเทียบระหว่า | งบุคคลทั่วไป กับ บุค | าลที่รู้จักเป็นการส่วนตัว |                      |
| มีความเอาใจใส่เท่าเทียมกัน                                                                                           | 10%                     | 15%                     | 30%                  | 45%                       | 80.21 🔺              |
| มีความรวดเร็วเท่าเทียมกัน                                                                                            | 10%                     | 15%                     | 30%                  | 45%                       | 80.21 🔻              |
| มีความสะดวกเท่าเทียมกัน                                                                                              | 10%                     | 15%                     | 30%                  | 45%                       | 80.21 🔺              |
| <ol> <li>บุคลากร์น อบจ. ของท่าน มีพฤติกรรมในการปฏิบัติงาน</li> </ol>                                                 | น ตามประเด็นดังต่อไป    | นี อย่างไร              |                      |                           |                      |
| มุ่งผลสำเร็จของงาน                                                                                                   | 10%                     | 15%                     | 30%                  | 45%                       | 80.21 🔺              |
| ให้ความสำคัญกับงานมากกว่าธุระส่วนตัว                                                                                 | 10%                     | 15%                     | 30%                  | 45%                       | 80.21 🔺              |
| พร้อมรับผิดชอบ หากความผิดพลาดเกิดจากตนเอง                                                                            | 10%                     | 15%                     | 30%                  | 45%                       | 80.21 🔺              |
| ห้วข้อการประเมิน                                                                                                    | រ                       |                         | ไม่มี                |                           | C PEULL              |
| <ol> <li>บุคลากริ่น อบจ. ของท่าน มีการเรียกรับสิงดังต่อไปนี จ</li> </ol>                                             | ากผู้มาติดต่อหรือผู้มา  | ารับบริการ เพื่อแลกกับก | ารอนุมัติ อนุญาต หรื | อให้บริการ หรือไม่        | 0                    |
| เงิน                                                                                                    | 10%                     |                         | 90%                  |                           | 80.21 🔺              |
| หรัพบ์สิน                                                                                                    | 10%                     |                         | 90%                  |                           | 80.21 🔺              |
| ประโยชน์อื่น ๆ ที่อาจค่านวณเป็นเงินได้ เช่น การ<br>ลดราคา การรับความบันเงิง เป็นดัน                                  | 10%                     |                         | 90%                  |                           | 80.21 🔺              |

· **หมายเลข 12** ส่วนการแสดงรายละเอียดการตอบแบบสำรวจในแต่ละข้อของปีนั้นๆ โดยแบ่งเป็น

- 1) **ภาพรวม** เมื่อกดเลือกแท็บนี้ จะแสดงรายละเอียดการตอบแบบสำรวจในภาพรวม
- แบบสำรวจผู้มีส่วนได้เสียภายใน (IIT) เมื่อกดเลือกแท็บนี้ จะแสดงรายละเอียด การตอบแบบสำรวจเฉพาะแบบสำรวจผู้มีส่วนได้เสียภายใน (IIT) โดยในส่วนนี้จะ สามารถเลือก "ตัวเลือกการดูผลแบบเฉพาะ" เพื่อกรองข้อมูลที่จะแสดงได้ ดังนี้

| ภาพรวม แบบสำรวจผู้มีส่วนได้เสียภายใน                                                                  | แบบสำรวจผู้มีส่วนได้เสียภายนอก                                               | แบบตรวจการเปิดเผยข้อมูลสารธารณะ                                                   |
|----------------------------------------------------------------------------------------------------|------------------------------------------------------------------------------|-----------------------------------------------------------------------------------|
| 🗐 รายละเอียดผลการประเมินแบบสำรวจผู้มีส                                                                | เวนได้เสียภายนอก ประจำปีงบประ                                                | มาณ 2561 🍞 ตัวเลือกการดูผลแบบเฉพาะ                                                |
| ประเภทเจ้าหน้าที่รัฐ 🔲 หังหมด                                                                         |                                                                              |                                                                                   |
| 🔲 คณะผู้บริหาร/สภา                                                                                    | 🔲 ข้าราชการ/พนักงานส่วนท้องถิน                                               | 🔲 พนักงานจ้าง/ลูกจ้าง                                                             |
| นายก/รองนายก/ประธานที่ปรึกษา<br>นายก/ที่ปรึกษานายก/เลขานุการ<br>นายก/ผู้ช่วยเลขานุการนายก             | <ul> <li>ปลัด/รองปลัด</li> <li>หัวหน้าฝาย - ผู้อำนวยการสำ</li> </ul>         | <ul> <li>พนักงานจ้างตามการกิจ</li> <li>เน็ก</li> <li>พนักงานจ้างทั่วไป</li> </ul> |
| ประธานสกา/รองประธานสกา/เลขา<br>นุการประธานสกา/เลขานุการสกา/<br>ผู้ช่วยเลขานุการประธาสภา/<br>สมาชิกสภา | <ul> <li>ปฏิบัติการ - หรงคุณวุฒิ</li> <li>ปฏิบัติงาน - ทักษะพิเศษ</li> </ul> | 🗖 ลูกจ้างประจำ                                                                    |
| ระยะเวลาปฏิบัติงาน - ทั้งหมด -                                                                        | ~ IMM                                                                        | <ul> <li>ทังหมด -</li> </ul>                                                      |
|                                                                                                    |                                                                              | สางการค้นหา ค้นหา                                                                 |

 แบบสำรวจผู้มีส่วนได้เสียภายนอก (EIT) เมื่อกดเลือกแท็บนี้ จะแสดง รายละเอียดการตอบแบบสำรวจเฉพาะแบบสำรวจผู้มีส่วนได้เสียภายนอก (EIT) โดยในส่วนนี้จะสามารถเลือก "ตัวเลือกการดูผลแบบเฉพาะ" เพื่อกรองข้อมูลที่จะ แสดงได้ ดังนี้

| ภาพรวม        | ແບບ    | สำรวจผู้มีส่วนได้เสียกายใน | แบบสำรวจผู้มีส่ว | นได้เสียภายนอก | แบบตรวจการเข | ปิดเผยข้อมูลสารธารณะ | :        |
|---------------|--------|----------------------------|------------------|----------------|--------------|----------------------|----------|
| 調 รายละเลื    | อียดผล | การประเมินแบบสำรวจผู้มีส   | ร่วนได้เสียภายนอ | ก ประจำปีงบประ | มาณ 2561     | 🔻 ตัวเลือกการดูผล    | แบบเฉพาะ |
| ช่วงอายุ      |        | - ทังหมด -                 | ~                | เพศ            | - ทังหมด -   |                      | ~        |
| ระดับการศึกษา | n      | - ทังหมด -                 | ~                | อาชีพ          | - ทั้งหมด -  |                      | ~        |
| รายได้        |        | - ทังหมด -                 | ~                |                |              |                      |          |
|               |        |                            |                  |                | Ð            | ล้างการค้นหา         | ค้นหา    |

- แบบตรวจการเปิดเผยข้อมูลสาธารณะ (OIT) เมื่อกดเลือกแท็บนี้ จะแสดง รายละเอียดการตอบแบบสำรวจเฉพาะแบบตรวจการเปิดเผยข้อมูลสาธารณะ (OIT)
- ส่วน A คือ ตัวชี้วัด ประกอบไปด้วย ชื่อตัวชี้วัด และคะแนนเฉลี่ยรายตัวชี้วัด เมื่อกดในบริเวณ พื้นที่กล่อง ระบบจะแสดงข้อมูลรายละเอียดการตอบของตัวชี้วัดนั้นๆ ในส่วน B
- ส่วน B คือ ส่วนการแสดงข้อมูลรายละเอียดการตอบของตัวชี้วัดนั้นๆ ที่ผู้ใช้เลือกใน ส่วน A ซึ่ง จะแสดงข้อมูลที่ประกอบด้วย
  - 1) หัวข้อการประเมิน
  - 2) ร้อยละของการตอบแต่ละตัวเลือก ได้แก่ น้อยที่สุด น้อย มาก มากที่สุด
  - 3) คะแนน คือ คะแนนของแต่ละหัวข้อการประเมิน
- ส่วน C คือ ปุ่มสำหรับเรียกดู popup หมายเหตุของหัวข้อการประเมินนั้นๆ โดยจะมีเฉพาะข้อที่ มีหมายเหตุเท่านั้น

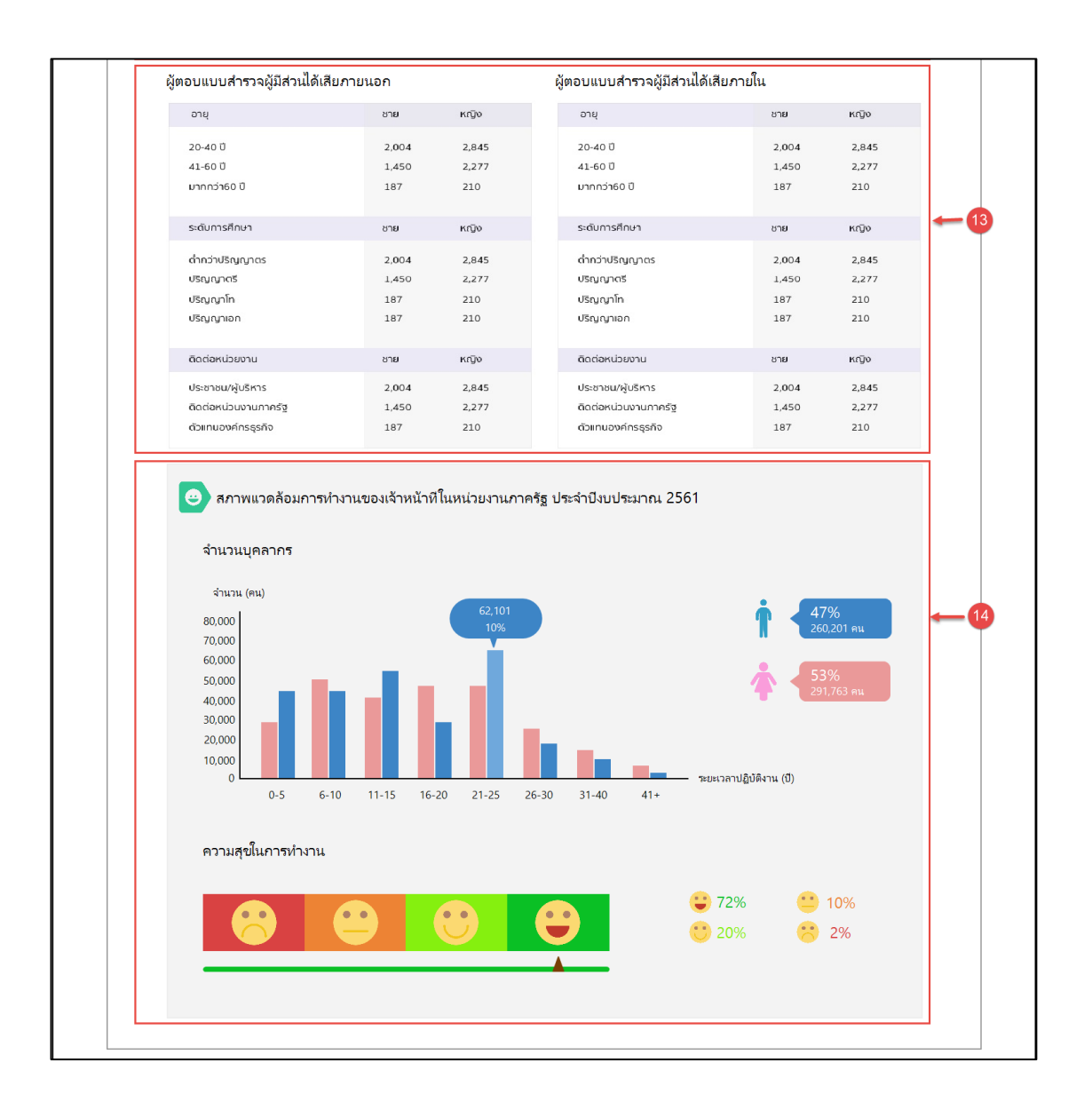

- หมายเลข 13 ส่วนการแสดงข้อมูลผู้ตอบแบบสำรวจผู้มีส่วนได้เสียภายใน และผู้ตอบแบบสำรวจ ผู้มีส่วนได้เสียภายใน
- หมายเลข 14 ส่วนการแสดงจำนวนของบุคลากรในหน่วยงานภาครัฐ และระดับความสุขในการ ทำงานของบุคลากร

### 4.2. ผลการประเมินรายหน่วยงาน

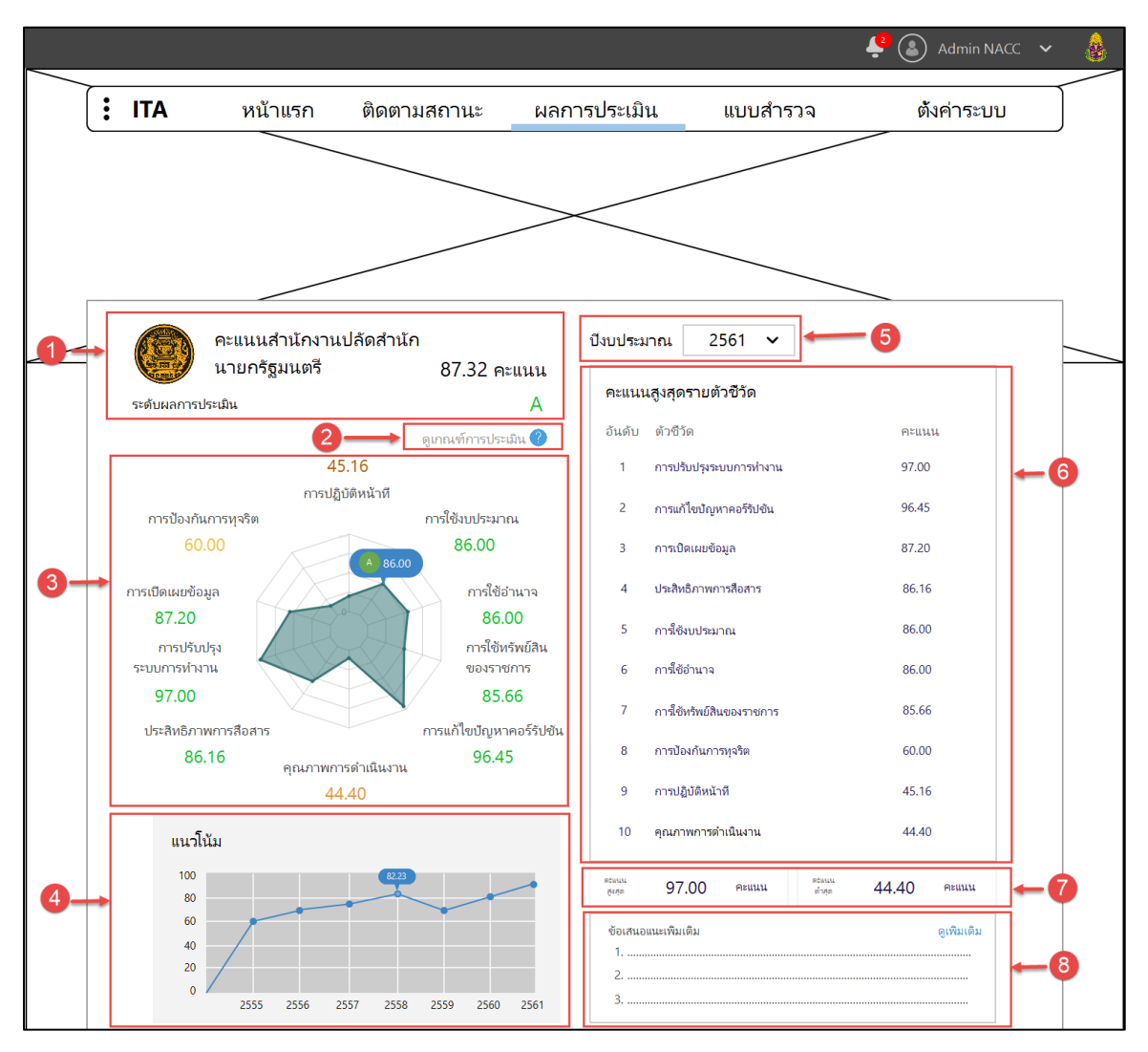

- หมายเลข 1 ส่วนการแสดงข้อมูลชื่อรายงาน คะแนนรวม และระดับผลการประเมินของ
   หน่วยงานตนเอง
- หมายเลข 2 ดูเกณฑ์การประมิน คือ ปุ่มสำหรับช่วยเหลือผู้ใช้ เมื่อกด จะแสดงหน้าจอ popup
   บอกเกณฑ์การประเมินของปีงบประมาณนั้นๆ ซึ่งก็คือเกณฑ์ระดับผลการประเมิน
- หมายเลข 3 ส่วนการแสดงข้อมูลคะแนนรายตัวชี้วัดในรูปแบบกราฟใยแมงมุม โดยจะแสดง ชื่อ ตัวชี้วัด และคะแนนในแต่ละตัวชี้วัด ผู้ใช้สามารถวางเมาส์ตามจุดต่างๆ ในกราฟเพื่อดูคะแนน และระดับผลการประเมินได้
- หมายเลข 4 ส่วนการแสดงกราฟแน้วโน้มคะแนน โดยจะแสดงคะแนนในแต่ละปีของหน่วยงาน ในรูปแบบกราฟเส้น
- หมายเลข 5 ปีงบประมาณ สามารถเลือกปีเพื่อดูข้อมูลรายงานผลการประเมินของปีงบประมาณ
   อื่นๆ ได้ โดยจะมีค่าเริ่มต้นเป็นปีงบประมาณปัจจุบัน
- หมายเลข 6 คะแนนในแต่ละตัวชี้วัด โดยเรียงจากมากไปน้อย
- **หมายเลข 7** ส่วนการแสดงคะแนนรายตัวชี้วัดที่ต่ำสุด และสูงสุด ของหน่วยงานตนเอง

 หมายเลข 8 ส่วนการแสดงข้อเสนอแนะเพิ่มเติม คือ คำแนะนำการปรับปรุงในส่วนที่ได้คะแนน ต่ำกว่าเกณฑ์ เพื่อให้ได้คะแนนดีขึ้นในปีหน้า

| ดหนนเฉลีย                                                                                                    | A#111                   | นเฉลีย                   | 8                     | ะแนนเฉลีย                 | Attu                 |
|----------------------------------------------------------------------------------------------------|-------------------------|--------------------------|-----------------------|---------------------------|----------------------|
| การปฏิบัติหน้าที่ 48.87 <mark>การใช้ง</mark> บปร                                                                     | ะมาณ 8                  | 38.06 การใช้อ่           | านาจ                  | 84.57 การใช้เ             | เร้พย์สินของราชการ 8 |
| ห้วข้อการประเมิน                                                                                                    | น้อยที่สุด              | น้อย                     | มาก                   | มากที่สุด                 | คะแนน                |
| <ol> <li>บุคลากนั้น อบจ. ของห่าน ให้บริการแก่ผู้มาติดต่อ<br/>ตามขั้นตอนและระยะเวลาที่กำหนด มากน้อยเพียงใด</li> </ol> | 10%                     | 15%                      | 30%                   | 45%                       | 80.21 🔺              |
| <ol> <li>บุคลากร์ใน อบจ. ของห่าน มีการปฏิบัติต่อผู้มาติดต่อห่</li> </ol>                                             | รือผู้มารับบริการอย่างไ | ร เมื่อเปรียบเทียบระหว่า | างบุคคลหัวไป กับ บุคร | คลที่รู้จักเป็นการส่วนตัว |                      |
| มีความเอาใจใส่เท่าเทียมกัน                                                                                           | 10%                     | 15%                      | 30%                   | 45%                       | 80.21 🔺              |
| มีความรวดเร็วเท่าเทียมกัน                                                                                            | 10%                     | 15%                      | 30%                   | 45%                       | 80.21 🔻              |
| มีความสะดวกเท่าเทียมกัน                                                                                              | 10%                     | 15%                      | 30%                   | 45%                       | 80.21 🔺              |
| <ol> <li>บุคลากขึ้น อบจ. ของท่าน มีพฤติกรรมในการปฏิบัติงา</li> </ol>                                                 | น ตามประเด็นดังต่อไป    | นี อย่างไร               |                       |                           |                      |
| มุ่งผลสำเร็จของงาน                                                                                                   | 10%                     | 15%                      | 30%                   | 45%                       | 80.21 🔺              |
| ให้ความสำคัญกับงานมากกว่าธุระส่วนตัว                                                                                 | 10%                     | 15%                      | 30%                   | 45%                       | 80.21 🔺              |
| พร้อมรับผิดชอบ หากความผิดพลาดเกิดจากตนเอง                                                                            | 10%                     | 15%                      | 30%                   | 45%                       | 80.21 🔺              |
| หัวข้อการประเมิน                                                                                                    | ß                       |                          | ងៃវពី                 |                           | คะแนน                |
| <ol> <li>บุคลากรั้น อบจ. ของห่าน มีการเรียกรับสิงดังต่อไปนี้ ส</li> </ol>                                            | จากผู้มาติดต่อหรือผู้มา | ารับบริการ เพื่อแลกกับก  | การอนุมัติ อนุญาต หรื | อให้บริการ หรือไม่        | 0                    |
| เงิน                                                                                                    | 10%                     |                          | 90%                   |                           | 80.21 🔺              |
| หรัพย์สิน                                                                                                    | 10%                     |                          | 90%                   |                           | 80.21 🔺              |
| ประโยชน์อื่น ๆ ที่อาจคำนวณเป็นเงินได้ เช่น การ                                                                       | 10%                     |                          | 90%                   |                           | 80.21                |

- หมายเลข 9 ส่วนการแสดงข้อมูลรายละเอียดการตอบแบบสำรวจรายข้อ ของหน่วยงาน

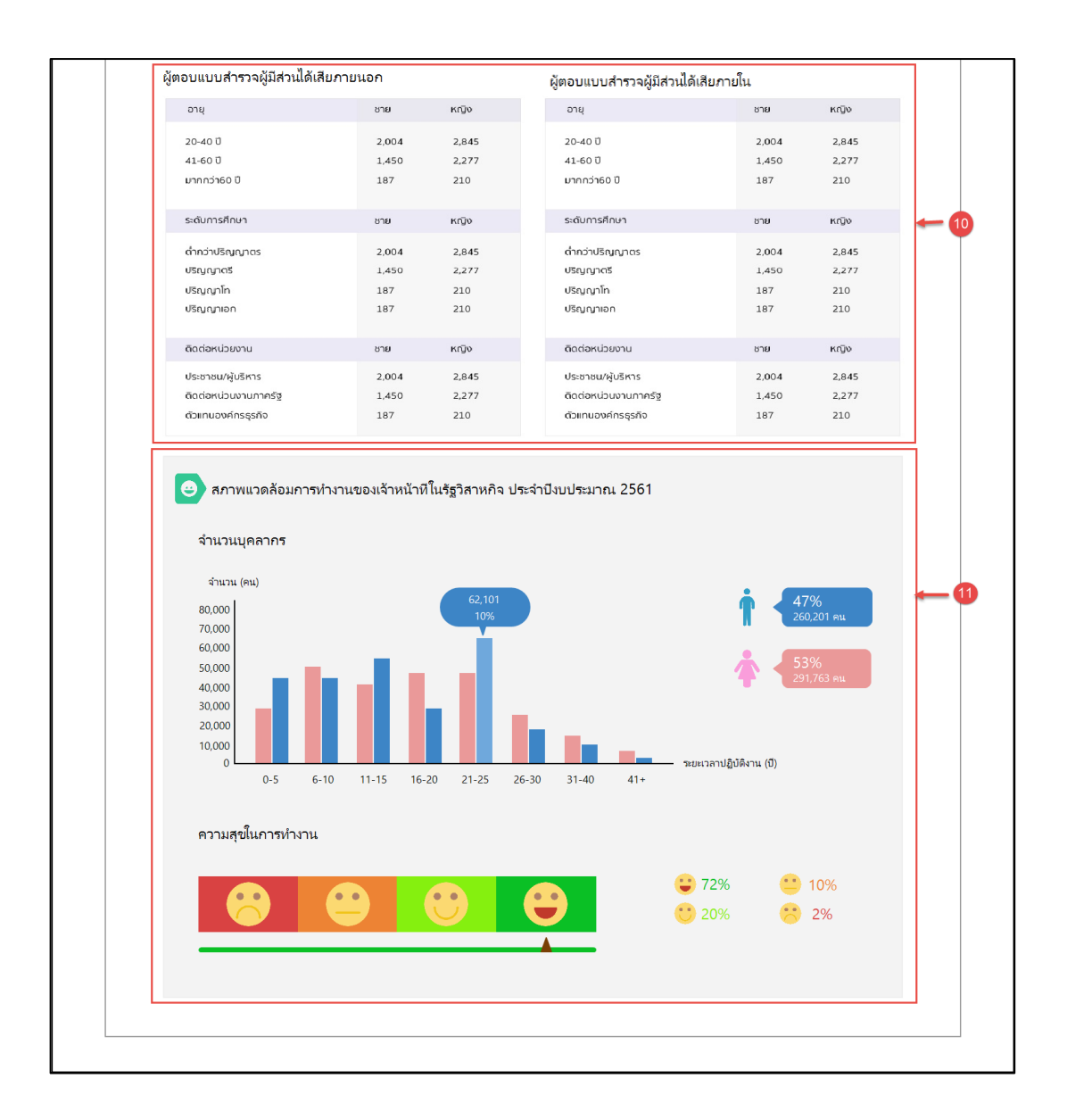

- หมายเลข 10 ส่วนการแสดงข้อมูลผู้ตอบแบบสำรวจผู้มีส่วนได้เสียภายใน และผู้ตอบแบบสำรวจ ผู้มีส่วนได้เสียภายใน ของหน่วยงานตนเอง
- หมายเลข 11 ส่วนการแสดงจำนวนของบุคลากรในหน่วยงานตนเอง และระดับความสุขในการ ทำงานของบุคลากร

- 5. เมนูแบบสำรวจ
- 5.1. ตารางแบบตรวจการเปิดเผยข้อมูลสาธารณะ (OIT) เพื่อเลือกก่อนการเข้าทำแบบสำรวจ หรืออนุมัติ

|    |   |        |                            |                           |                |                          | 🤌 🔕 Admin หน่วยงาน 🗸   |   |
|----|---|--------|----------------------------|---------------------------|----------------|--------------------------|------------------------|---|
|    | : | ITA    | หน้าแรก                    | ติดตามสถานะ               | ผลการประเมิน   | แบบสำรวจ                 | ตั้งค่าระบบ            | ] |
|    |   | แบบ    | ตรวจการเปิดเผยช่           | ข้อมูลสาธารณะ ((          | OIT)           |                          |                        |   |
|    |   |        |                            |                           |                | 2561                     | ~ ×                    |   |
|    |   | #      | ชื่อแบบสำรวจ               |                           | วันทีเปิดสำร   | วจ สถานะ                 | จัดการ                 |   |
| 2- |   | 1      | แบบตรวจการเปิดเผยข้อมูลสาธ | ารณะ ประจำบึงบประมาณ 2561 | 10/09/61 - 10/ | 10/61                    | <ul> <li>✓ </li> </ul> |   |
|    |   |        |                            |                           |                |                          |                        |   |
|    |   |        |                            |                           |                |                          |                        |   |
|    |   |        |                            |                           |                |                          |                        |   |
|    |   | แถวต่อ | หน้า 10 🗸                  |                           |                | แสดง 1 - 10 จาก 24 รายกา | 5 < 1 2 >              |   |
|    |   |        |                            |                           |                |                          |                        |   |
|    |   |        |                            |                           |                |                          |                        |   |
|    |   |        |                            |                           |                |                          |                        |   |

- หมายเลข 1 ตัวเลือกปีงบประมาณ สำหรับเลือกเฉพาะปี หรือดูทั้งหมด โดยในปีก่อนหน้าที่ปิด การสำรวจไปแล้ว จะสามารถกดดูได้เท่านั้น ไม่สามารถแก้ไขได้
- หมายเลข 2 ตารางข้อมูลแบบตรวจการเปิดเผยข้อมูลสาธารณะ (OIT) โดยจะแสดงข้อมูล
  - 1) ชื่อแบบสำรวจ คือ ข้อมูลชื่อของแบบสำรวจในปีนั้นๆ
  - 2) วันที่เปิดสำรวจ คือ วันที่เริ่ม และวันที่สิ้นสุด ของการเปิดสำรวจในปีนั้นๆ
  - สถานะ คือ สถานะการตอบแบบสำรวจ ได้แก่ ยังไม่ทำแบบสำรวจ แบบร่าง รอ อนุมัติ อนุมัติ และตรวจแล้ว
  - 4) จัดการ คือ สิ่งที่ผู้ใช้สามารถทำได้กับแบบสำรวจ ได้แก่
    - 4.1) ไอคอนรูปดินสอ คือ แก้ไขข้อมูล จะสามารถทำได้เมื่อมีสถานะเป็น ยังไม่ทำ แบบสำรวจ และแบบร่าง

4.2) ไอคอนรูปถังขยะ คือ ลบข้อมูลการตอบ จะสามารถทำได้เมื่อมีสถานะเป็น แบบร่าง คือลบข้อมูลการตอบ (แบบสำรวจจะยังอยู่ ลบเพียงคำตอบที่ผู้ใช้กรอกเข้า ไปเท่านั้น)

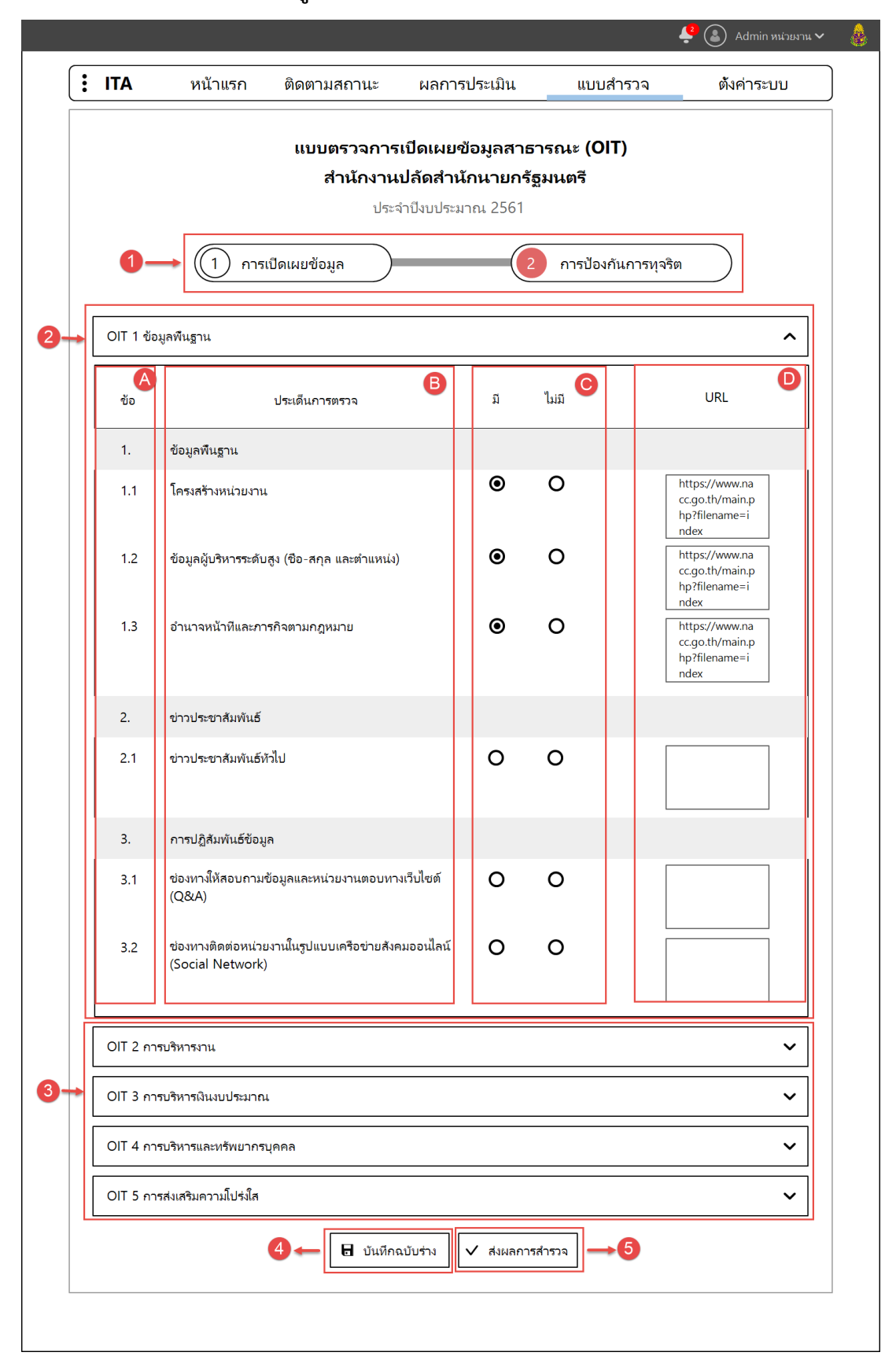

## 5.2. แบบตรวจการเปิดเผยข้อมูลสาธารณะ (OIT)

- หมายเลข 1 ตัวชี้วัด สามารถคลิกเพื่อตอบหัวข้อการประเมินในตัวชี้วัด นั้นๆ ได้
- **หมายเลข 2** หัวข้อการประเมิน ที่คลิกขยายเพื่อตอบแต่ละประเด็นการตรวจ โดยประกอบด้วย
  - 1) **ส่วน A** คือ ลำดับข้อ
  - 2) ส่วน B คือ ประเด็นการตรวจในแต่ละหัวข้อการประเมิน
  - ส่วน C คือ ส่วนการตอบว่าตามหัวข้อการประเมินนี้ มีข้อมูลแสดงในเว็บไซต์ของ หน่วยงานตนเองหรือไม่
  - ส่วน D คือ ส่วนการตอบโดยการใส่ลิงค์ URL ของส่วนที่แสดงข้อมูลในเว็บไซต์ของ หน่วยงานตนเอง
- หมายเลข 3 หัวข้อการประเมิน ที่ถูกปิดข้อมูลภายในไว้ สามารถเปิดเพื่อดูหรือตอบได้ด้วยการ คลิก
- หมายเลข 4 บันทึกฉบับร่าง คือ ปุ่มสำหรับการบันทึกเก็บไว้ในระบบโดยที่ยังไม่ส่งผลการตอบ แบบสำรวจ สามารถกลับมาแก้ไข และลบได้ในส่วนที่กดบันทึก
- หมายเลข 5 ส่งผลการสำรวจ คือ บันทึกและส่งผลการสำรวจเพื่อรอการอนุมัติต่อไป ไม่สามารถ แก้ไขและลบได้ นอกจากผู้อนุมัติไม่อนุมัติและส่งกลับมาให้แก้ไข และส่งรออนุมัติใหม่ จนกว่าจะ ผ่านอนุมัติ และรอตรวจให้คะแนนต่อไป

#### 5.3. การอนุมัติ

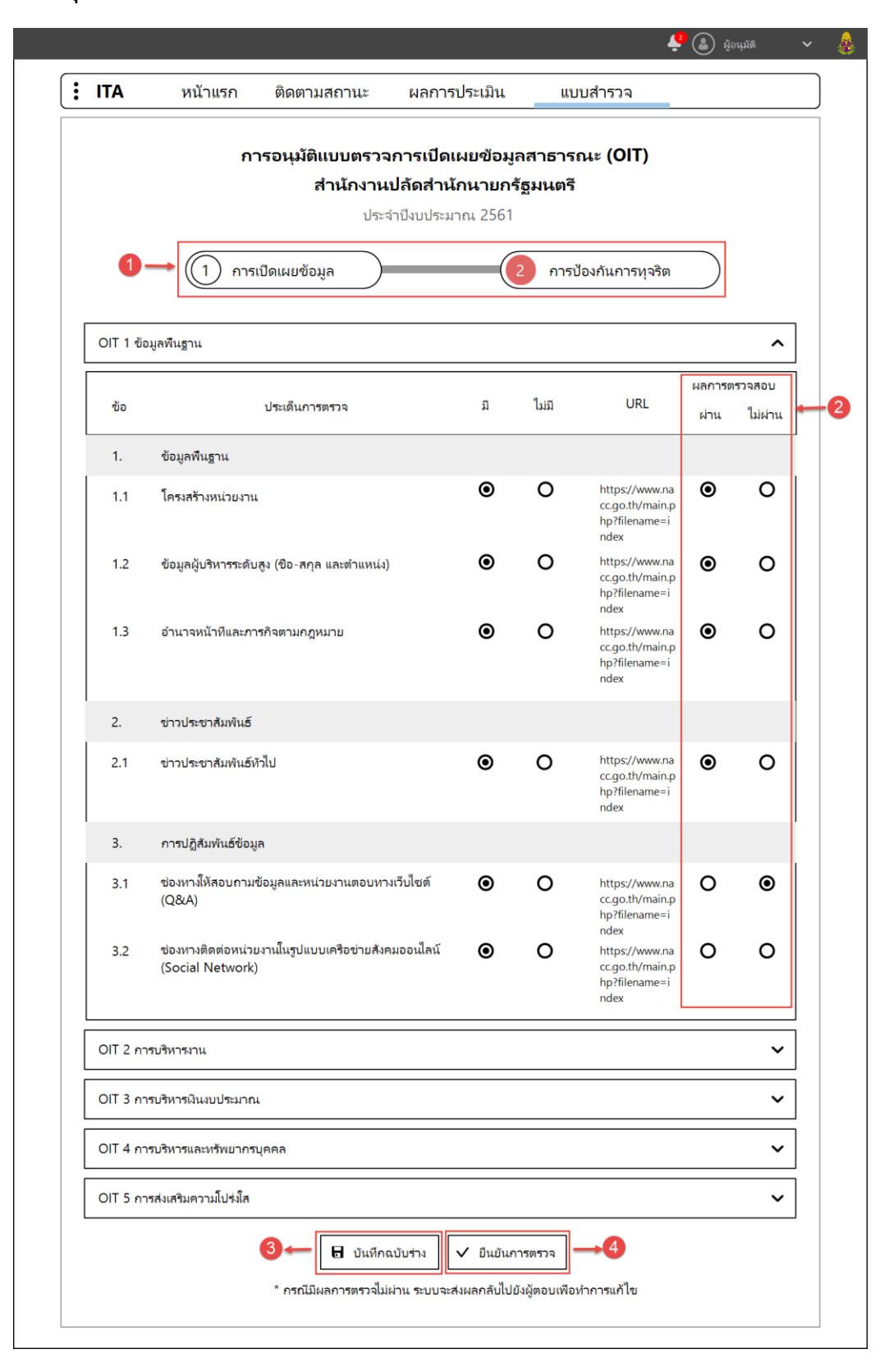

- **หมายเลข 1** ตัวชี้วัด สามารถคลิกเพื่อตอบหัวข้อการประเมินในตัวชี้วัด นั้นๆ ได้
- หมายเลข 2 การอนุมัติ ผ่าน และไม่ผ่าน ถ้ามี ไม่ผ่าน แม้แต่ 1 ข้อ จะถูกส่งกลับไปให้แก้ไขข้อมูล แล้วส่งกลับมาอนุมัติใหม่อีกครั้ง
- หมายเลข 3 บันทึกฉบับร่าง คือ ปุ่มสำหรับการบันทึกเก็บไว้ในระบบโดยที่ยังไม่ส่งผลการตอบ แบบสำรวจ สามารถกลับมาแก้ไข และลบได้ในส่วนที่กดบันทึก
- หมายเลข 4 ส่งผลการสำรวจ คือ บันทึกและส่งผลการสำรวจเพื่อรอการตรวจให้คะแนนต่อไป
   ไม่สามารถแก้ไข และลบได้

# 6. เมนูตั้งค่าระบบ

|    |   |          |                            |                           |                   |          | 🔮 🔕 Admin NACC 🗸 🗸 | ٨ |
|----|---|----------|----------------------------|---------------------------|-------------------|----------|--------------------|---|
|    | : | ITA      | หน้าแรก                    | ติดตามสถานะ               | ผลการประเมิน      | แบบสำรวจ | ตั้งค่าระบบ        |   |
|    |   | จัดการขั | อมูลของหน่วย               | มงาน                      |                   |          |                    |   |
| 1- | - |          | งำนวนบุคลากรใน<br>หน่วยงาน | ข้อมูลผู้มีส่วง<br>ภายนอก | มได้เสีย <b>2</b> |          |                    |   |
|    |   |          |                            |                           | ]                 |          |                    |   |
|    |   |          |                            |                           |                   |          |                    |   |
|    |   |          |                            |                           |                   |          |                    |   |
|    |   |          |                            |                           |                   |          |                    |   |
|    |   |          |                            |                           |                   |          |                    |   |

- หมายเลข 1 จำนวนบุคลากรภายในหน่วยงาน คือ ปุ่มสำหรับเรียกหน้าจอการเพิ่ม หรือแก้ไข จำนวนบุคลากรในหน่วยงานของตนเอง
- หมายเลข 2 ข้อมูลผู้มีส่วนได้เสียภายนอก คือ ปุ่มสำหรับเรียกหน้าจอการจัดการ ข้อมูลผู้มีส่วน
   ได้เสียภายนอกของหน่วยงานตนเอง

# 

### 6.1. จำนวนบุคลากรภายในหน่วยงาน

- หมายเลข 1 ช่องกรอกจำนวนบุคลากรภายในหน่วยงานของตนเอง
- หมายเลข 2 บันทึก คือ ปุ่มสำหรับบันทึกข้อมูลจำนวนบุคลากรภายในหน่วยงานของตนเองที่ กรอก ลงในระบบ
- หมายเลข 3 ยกเลิก คือ ออกจากหน้ากรอกข้อมูลบุคลากร โดยที่ไม่บันทึก และกลับไปที่หน้า จัดการข้อมูลหน่วยงาน

### 6.2. ข้อมูลผู้มีส่วนได้เสียภายนอก

### 6.2.1. ตารางข้อมูลผู้มีส่วนได้เสียภายนอกของหน่วยงาน

|            |   |            |                            |                   |                      |                                 | <b>!</b>                  | ) Admin NACC 💊 |
|------------|---|------------|----------------------------|-------------------|----------------------|---------------------------------|---------------------------|----------------|
|            | : | ITA        | หน้าแรก                    | ติดตามสถาน        | ะ ผลการประ           | เมิน แบบสำ                      | รวจ ต่                    | ไงค่าระบบ      |
|            |   | ข้อมูล     | ผู้มีส่วนได้เสียภาเ        | บนอก              |                      | 1                               | ف مาวน์โห                 | หลด Template   |
| 2-         | - | – ลบ       | + เพิ่มช้อมูล +            | นำเข้าข้อมูล      | 3→                   | ชื่อ-สกุล, อีเมล, เบอร์โทร, ช่อ | งทางติดต่ออื่นๆ           | × ค้นหา        |
|            | [ | □ #        | ชื่อ-สกุล / ชื่อองค์กร     | เบอร์โทร          | อีเมล                | ช่องทางติดต่ออื่นๆ              | ประเภทการติดต่อ           | จัดการ         |
|            |   | <b>D</b> 1 | บริษัท คลิกเน็กซ์ จำกัด    | 0462598823        | se56160083@gmail.con | Line ID: 1253SE                 | ผู้เสียภาษี               | × 💼            |
|            |   | <b>D</b> 2 | นางสาวยุพิน ศรีประเสริฐแสง | 0258963326        | -                    | -                               | ผู้ขอรับรัฐสวัสดิการต่างๆ | × 💼            |
| <b>4</b> - | - | <b>D</b> 3 | บริษัท อัลฟ่าเบท จำกัด     | 01254663 ต่อ 14   | 145221@mail.com      | ตึกพญาไทพลาซ่า ชัน 3            | อื่นๆ                     | × 💼            |
|            |   | □ 4        | บริษัท ทีมาดี จำกัด        | 03669665 ต่อ 1120 | tmadee@td.co.th      | Line ID: BBLine                 | ผู้เสียภาษี               | × 💼            |
|            |   | <b>D</b> 5 | นายจรวิทย์ เอกอิสระ        | 0256693365        | -                    | -                               | อื่นๆ                     | × 💼            |
|            | L | แถวต่อหน้  | n 10 ×                     |                   |                      | แสดง 1 - 5 จ                    | าก 5 รายการ 🤇             | 1 >            |

- หมายเลข 1 ปุ่มสำหรับดาวน์โหลด Template ไฟล์ excel สำหรับนำไปกรอกข้อมูลผู้มีส่วนได้ เสียภายนอก แล้วนำเข้าข้อมูลในระบบ
- หมายเลข 2 ปุ่มสำหรับดำเนินการกับข้อมูล ได้แก่
  - ลบ คือ ปุ่มสำหรับการลบทีละหลายข้อมูล สามารถใช้งานปุ่มนี้ได้ เมื่อมีการเลือก โดยการคลิกที่ช่องสี่เหลี่ยม หน้าลำดับของข้อมูล
  - 2) เพิ่มข้อมูล คือ ปุ่มสำหรับเพิ่มข้อมูลผู้มีส่วนได้เสียภายนอกของหน่วยงาน
  - นำเข้าข้อมูล คือ ปุ่มสำหรับเรียกหน้าการนำเข้าข้อมูล เพื่ออัปโหลดไฟล์ excel ที่มี ข้อมูลของผู้มีส่วนได้เสียภายนอกตาม Template ที่ได้ดาวน์โหลดออกไปจากระบบ จากปุ่ม หมายเลข 1
- หมายเลข 3 ช่องการค้นหาข้อมูลในตาราง โดยสามารถค้นหาได้จาก
  - 1) ชื่อ-สกุล
  - 2) อีเมล
  - 3) เบอร์โทร
  - 4) ช่องทางการติดต่ออื่นๆ
  - 5) ประเภทการติดต่อ
- **หมายเลข 4** ตารางแสดงข้อมูลผู้มีส่วนได้เสียภายนอก ประกอบไปด้วย
  - 1) ช่องสำหรับเลือกหลายข้อมูล
  - 2) ลำดับของข้อมูล
  - 3) ชื่อ-สกุล หรือชื่อองค์กร ของผู้มีส่วนได้ส่วยเสียภายนอกของหน่วยงาน

- 4) เบอร์โทร ของผู้มีส่วนได้ส่วยเสียภายนอกของหน่วยงาน
- 5) อีเมล ของผู้มีส่วนได้ส่วยเสียภายนอกของหน่วยงาน
- 6) ช่องทางการติดต่ออื่นๆ ของผู้มีส่วนได้ส่วยเสียภายนอกของหน่วยงาน
- ประเภทการติดต่อ ของผู้มีส่วนได้ส่วยเสียภายนอกของหน่วยงาน
- จัดการ ประกอบด้วย ไอคอนดินสอ สำหรับการแก้ไขข้อมูล และไอคอนถังขยะ สำหรับลบข้อมูล

| • •                               |                                        |                |                    |                       |        |
|-----------------------------------|----------------------------------------|----------------|--------------------|-----------------------|--------|
|                                   |                                        |                |                    |                       |        |
| <b>: ITA</b> หน้าแรก              |                                        | ผลการประเมื    | ใน แบบสำรวจ        | ตั้งค่าระบ            |        |
| เพิ่มข้อมูลผู้มีส่วนได้เสียภายนอก |                                        |                |                    |                       | 5 → 🛞  |
| – ลบ + เพิ่มข้อมูล                | •1                                     |                |                    |                       |        |
| 🔲 # ชื่อ-สกุล / ชื่อองค์กร        | เบอร์โทร                               | อีเมล          | ช่องทางติดต่ออื่นๆ | ประเภทการติดต่อ       | จัดการ |
| 🔲 1 บริษัท คลิกเน็กซ์ จำกัด       | 0462598823 se5616                      | 0083@gmail.com | Line ID: 1253SE    | ผู้เสียภาษี 🗸         |        |
| 2                                 |                                        |                |                    | - ประเภทการติดต่อ - 👻 |        |
| 2 6                               | •••••••••••••••••••••••••••••••••••••• | Ur             | ແລ໊ກ4              |                       |        |
| 📘 5 นายจรวิทย์ เอกอิสระ           |                                        |                |                    |                       |        |
|                                   |                                        |                |                    | nns < 1 >             |        |
|                                   |                                        |                |                    |                       |        |

### 6.2.2. การเพิ่มข้อมูลผู้มีส่วนได้เสียภายนอกของหน่วยงาน โดยการคลิกปุ่ม "เพิ่มข้อมูล"

- หมายเลข 1 ปุ่มสำหรับดำเนินการกับข้อมูล ได้แก่
  - ลบ คือ ปุ่มสำหรับการลบทีละหลายข้อมูล สามารถใช้งานปุ่มนี้ได้ เมื่อมีการเลือก โดยการคลิกที่ช่องสี่เหลี่ยม หน้าลำดับของข้อมูล
  - เพิ่มข้อมูล คือ ปุ่มสำหรับเพิ่มข้อมูลผู้มีส่วนได้เสียภายนอกของหน่วยงาน โดยใน popup นี้ คือการเพิ่มแถวข้อมูล หมายเลข 2
- **หมายเลข 2** แถวข้อมูลที่ถูกเพิ่มขึ้นใหม่
- หมายเลข 3 ปุ่มสำหรับบันทึกข้อมูลลงในระบบ และปิดหน้า popup กลับไปหน้า ข้อมูลผู้มีส่วน ได้เสียภายนอก
- หมายเลข 4 ปุ่มสำหรับยกเลิก และปิดหน้า popup กลับไปหน้า ข้อมูลผู้มีส่วนได้เสียภายนอก โดยไม่บันทึกข้อมูลใดๆ ลงในระบบ
- หมายเลข 5 ปุ่มกากบาท สำหรับปิดหน้า popup กลับไปหน้า ข้อมูลผู้มีส่วนได้เสียภายนอก โดย ไม่บันทึกข้อมูลใดๆ ลงในระบบ

### 7. การเปรียบเทียบ

|                                                                   | หน้าแรก                          | ติดตามสถาเ           | นะ ผลกา                                                            | ารประเมิน | แบบสำรวจ | ตั้งค่าระบบ |
|-------------------------------------------------------------------|----------------------------------|----------------------|--------------------------------------------------------------------|-----------|----------|-------------|
| นนภาพรวมระดั                                                      | บประเทศ > การเปรียบ              | เเทียบ               |                                                                    |           |          |             |
| . <u></u>                                                         | 19 9                             |                      |                                                                    |           |          |             |
| าา กา                                                             | ารเปรยบเทยบ                      |                      |                                                                    |           |          |             |
| เพิ่มปังบปร                                                       | ระมาณเพื่อเปรียบเเ               | ทียบ                 |                                                                    |           |          |             |
|                                                                   |                                  | Q                    | 2559                                                               | 2558      | 2557     | 2556        |
|                                                                   |                                  |                      |                                                                    | 055.4     |          |             |
|                                                                   |                                  |                      | 2555                                                               | 2554      |          |             |
|                                                                   |                                  |                      |                                                                    |           |          |             |
|                                                                   |                                  |                      |                                                                    |           |          |             |
|                                                                   |                                  |                      |                                                                    |           |          |             |
| ปีทีเปรียบเ                                                       | ทียบ                             |                      |                                                                    |           |          |             |
| บีทีเปรียบเ                                                       | ทียบ                             | ป็งบประมาณ ≭<br>2561 | 0100/524<br>2560                                                   | าณ 💌      |          |             |
| ปีพีเปรียบเ<br>,                                                  | ทียบ                             | ป็งบประมาณ ≭<br>2561 | ຢ່ອງ ຢ່ານປະະ <i>ຈ</i><br>2560                                      | าณ 💌      |          |             |
| ปีทีเปรียบเ<br>,<br>ภาพรวม                                        | ทียบ                             | ป็งบประมาณ ≭<br>2561 | ປີຈນປຈະສ           2560                                            | าณ 💌      |          |             |
| ปีทีเปรียบเ<br>,<br>ภาพรวม<br>คะแนนเฉลีย                          | ทียบ<br>รวม <u>83.4</u> 2        | ปังบประมาณ ≭<br>2561 | 01001582<br>2560<br>80.50                                          | าณ 🗶      |          |             |
| ปีทีเปรียบเ<br>,<br>ภาพรวม<br>คะแนนเถลีย<br>, คำเบียงเบนม         | ทียบ<br>รวม 83.43<br>กตรฐาน 0.82 | ป็งบประมาณ<br>2561   | € 0.50 •<br>0.67 •                                                 | าณ 💌      |          |             |
| ปีทีเปรียบเ<br>ภาพรวม<br>คะแนนเถลีย<br>คำเบียงเบนม<br>คะแนนสูงสุด | พียบ<br>รวม 83.43<br>าตรฐาน 0.82 | ป็มบประมาณ<br>2561   | 80.50         •           0.67         •           86.09         • | าณ 💌      |          |             |

- หมายเลข 1 ส่วนการเลือกปีงบประมาณที่ต้องการเปรียบเทียบ สามารถคลิกที่ปีนั้นๆ เพื่อนำไป
   เปรียบเทียบได้ และสามารถค้นหาปีงบประมาณได้ในช่องค้นหา
- หมายเลข 2 ส่วนการแสดงปีงบประมาณที่นำมาเปรียบเทียบ และสามารถกดปุ่ม กากบาทเพื่อ นำปีนั้นๆ ออกจากการเปรียบเทียบ
- **หมายเลข 3** ส่วนการแสดงคะแนนของปีงบประมาณที่นำมาเปรียบเทียบกัน ได้แก่
  - 1) คะแนนเฉลี่ยรวม
  - 2) ค่าเบี่ยงเบนมาตรฐาน
  - 3) คะแนนสูงสุด
  - 4) คะแนนต่ำสุด

### 8. การตอบแบบสำรวจผู้มีส่วนได้เสียภายใน (IIT)

การตอบแบบสำรวจผู้มีส่วนได้เสียภายใน (IIT) นั้น สามารถทำได้โดยการเข้าลิงค์ URL เฉพาะของ หน่วยงาน โดยลิงค์นี้จะส่งไปทางอีเมลของผู้ดูแลระบบของหน่วยงาน และทางการแจ้งเตือนในระบบ

|                      |                                                                                           | <b>4</b> (1) | 8 |
|----------------------|-------------------------------------------------------------------------------------------|--------------|---|
| <b>: ITA</b> หน้าแรก | ผลการประเมิน แบบสำรวจ                                                                     |              |   |
|                      | แบบสำรวจของผู้มีส่วนได้เสียภายใน<br>ประจำปังบประมาณ 2561<br>สำนักงานปลัดสำนักนายกรัฐมนตรี |              |   |

### 8.1. ส่วนการยืนยันตัวตน

- หมายเลข 1 ช่องสำหรับการกรอกเลขบัตรประจำตัวประชาชน
- หมายเลข 2 ปุ่มสำหรับเรียกหน้า popup ชี้แจงเรื่องการปิดเป็นความลับของเลขบัตรประจำตัว ประชาชน
- หมายเลข 3 ปุ่มสำหรับตกลง และเข้าสู่หน้าการทำแบบสำรวจ

### 8.2. ส่วนการทำแบบสำรวจ

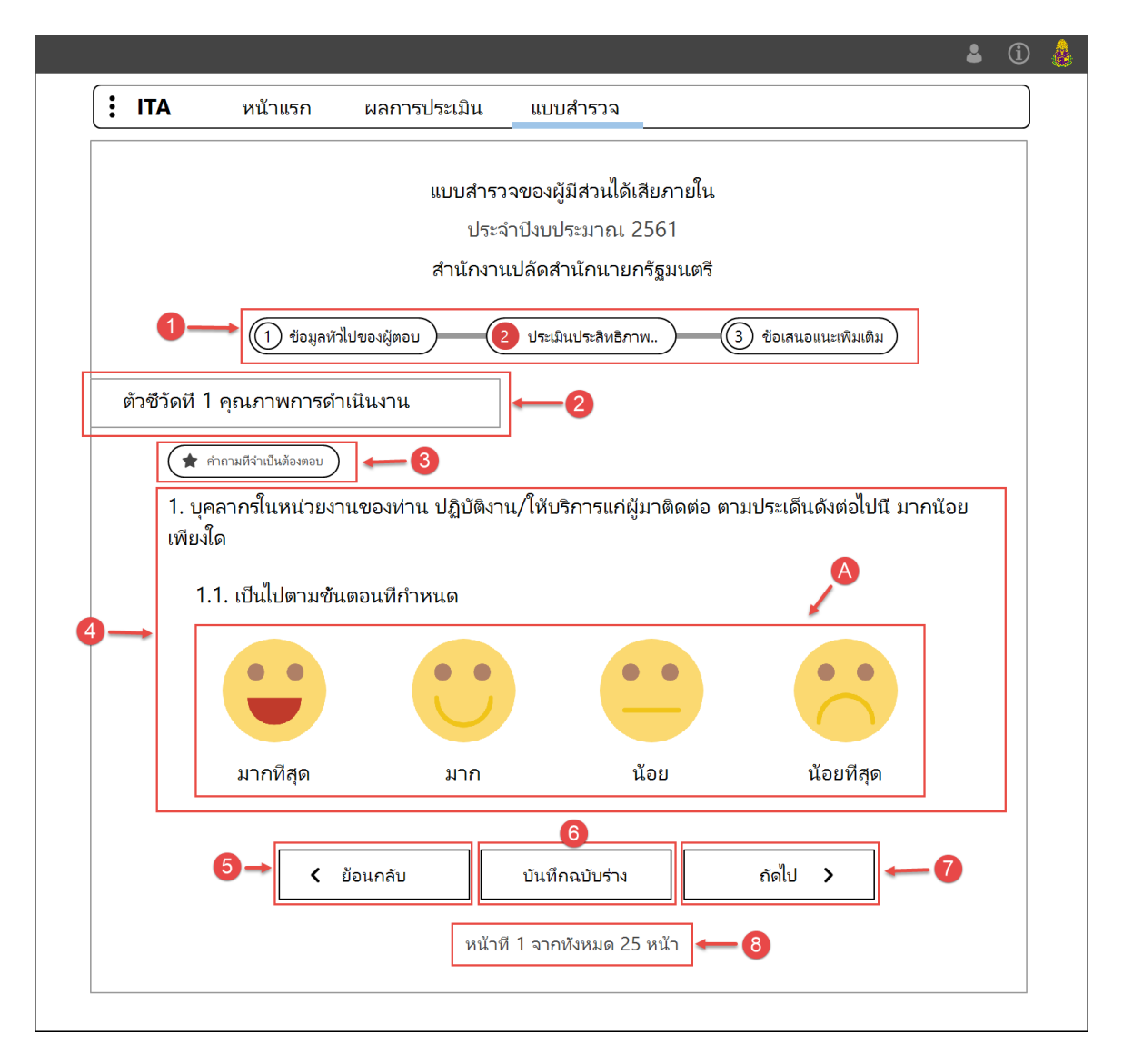

- **หมายเลข 1** ขั้นตอนของแบบสำรวจ สามารถคลิกในพื้นที่เพื่อไปทำแบบสำรวจในส่วนต่างๆ
- หมายเลข 2 ส่วนแสดงชื่อตัวชี้วัด
- หมายเลข 3 ส่วนแสดงว่าหัวข้อการประเมินนี้จำเป็นต้องตอบ
- **หมายเลข 4** หัวข้อการประเมิน
  - 1) ส่วน A ตัวเลือกคำตอบของหัวข้อประเมิน เลือกได้เพียง 1 ตัวเลือกเท่านั้น
- หมายเลข 5 ปุ่ม ย้อนกลับ สำหรับกลับไปยังข้อก่อนหน้า
- หมายเลข 6 ปุ่ม บันทึกฉบับร่าง สำหรับบันทึกข้อมูลการตอบ ณ ปัจจุบันไว้ โดยยังไม่ส่งผลการ ตอบ
- หมายเลข 7 ปุ่ม ถัดไป สำหรับไปยังข้อต่อไป
- หมายเลข 8 ส่วนแสดงเลขหน้าปัจจุบัน และจำนวนหน้าทั้งหมด

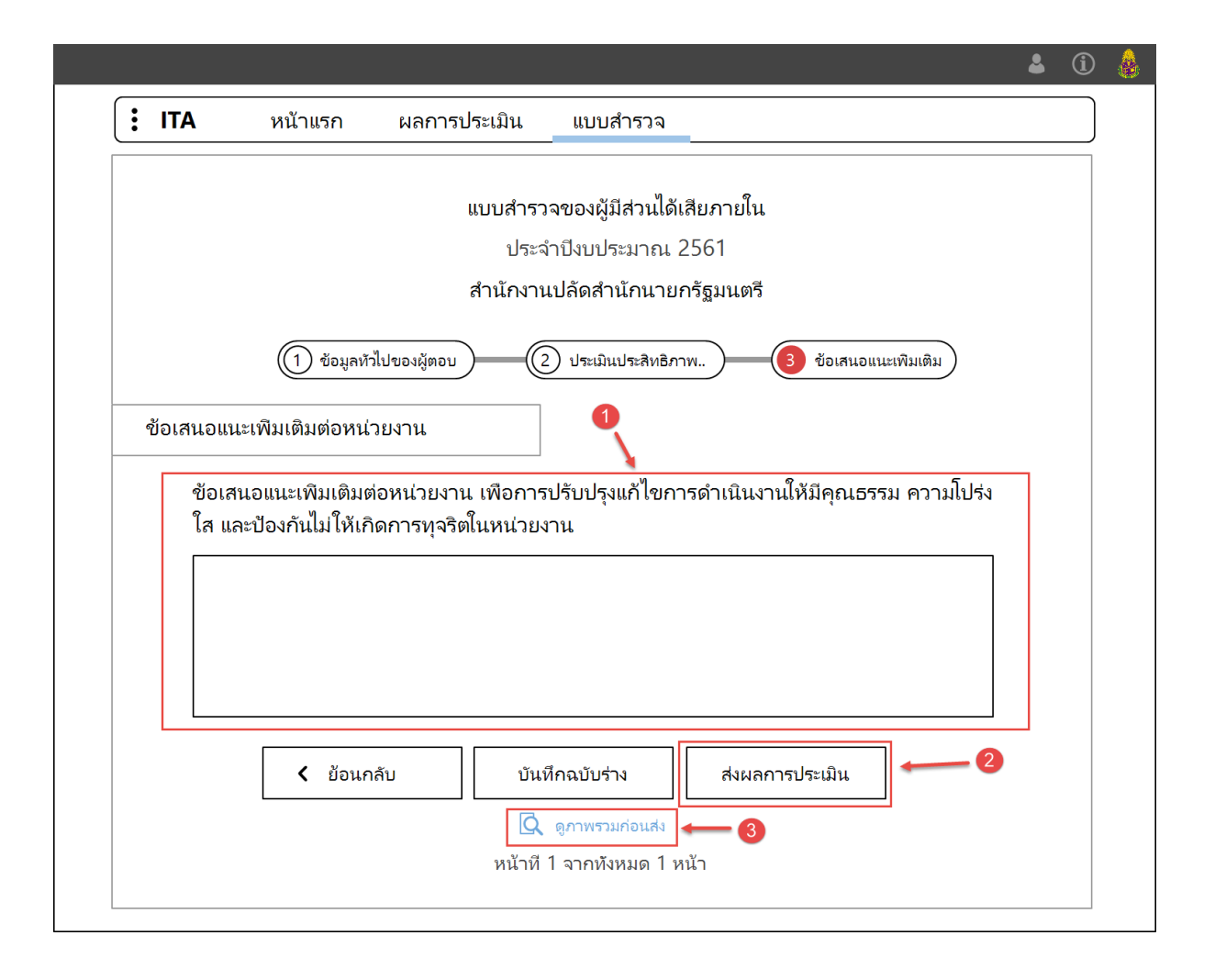

- หมายเลข 1 การตอบข้อเสนอแนะเพิ่มเติมสำหรับหน่วยงาน โดยในส่วนนี้เป็นการพิมข้อความ และจะตอบหรือไม่ตอบก็ได้
- **หมายเลข 2** ปุ่ม ส่งผลการประเมิน คือสิ้นสุดการตอบแบบสำรวจ ไม่สามารถกลับมาแก้ไขได้อีก
- หมายเลข 3 ปุ่ม ดูภาพรวมก่อนส่ง คือ ปุ่มสำหรับเรียกดูภาพรวมการตอบแบบสำรวจของตนเอง ก่อนการส่งผลการประเมิน

### 8.3. ส่วนการแสดงแบบร่าง

|              |                                                                                   |                 |             |  | \$<br>í | 8 |
|--------------|-----------------------------------------------------------------------------------|-----------------|-------------|--|---------|---|
| ITA          | หน้าแรก                                                                           | ผลการประเมิน    | แบบสำรวจ    |  |         |   |
|              | <b>1</b><br>เบบสำรวจ ( ผู้ใช้                                                     | 1460528699966 💵 | <u>пн</u> ) |  |         |   |
| ליאנג איזענע | บบสำรวจ<br>แก้ไขร่างแบบสำรวจของ<br>ผู้มีส่วนใต้เสียภายใน<br>สำนักงานปลัดสำนักนายก | <b>1</b>        |             |  |         |   |
|              | 2                                                                                 |                 |             |  |         |   |
|              |                                                                                   |                 |             |  |         |   |
|              |                                                                                   |                 |             |  |         |   |
|              |                                                                                   |                 |             |  |         |   |
|              |                                                                                   |                 |             |  |         |   |

- หมายเลข 1 ส่วนแสดงเลขบัตรประชาชนของผู้ใช้ที่กรอกเข้ามาเพื่อทำแบบสำรวจ
  - ส่วน A คือ ปุ่ม สำหรับเปลี่ยนเลขบัตรประชาชน
- หมายเลข 2 แบบสำรวจผู้มีส่วนได้เสียภายในที่บันทึกไว้เป็นฉบับร่าง
  - 1) ส่วน B ไอคอนถังขยะ คือ ปุ่มสำหรับลบข้อมูลการตอบแบบสำรวจ

|      |                                     |                  |                               |            | \$   | í | 4 |
|------|-------------------------------------|------------------|-------------------------------|------------|------|---|---|
| E 11 | <b>ัA</b> หน้า                      | แรก              | ผลการประเมิน                  | A แบบสำรวจ |      |   |   |
|      | ปี<br>แบบสำรวจ                      | ( ผู้ใช้ 1       | 460528699966 <mark>៧</mark> ã | щ)         |      |   |   |
| ~    | ส่งผลการประเมินแล้                  | ני – ה           |                               |            |      |   |   |
|      | ดูการประเมินแบ<br>ของผ้มีส่วนได้เสี | บสำรวจ<br>ยภายใน | ←_2                           |            |      |   |   |
|      | สำนักงานปลัดสำน้                    | ์กนายก           |                               |            |      |   |   |
|      |                                     |                  |                               |            |      |   |   |
|      |                                     |                  |                               |            |      |   |   |
|      |                                     |                  |                               |            |      |   |   |
|      |                                     |                  |                               |            |      |   |   |
|      |                                     |                  |                               |            |      |   |   |
|      |                                     |                  |                               |            |      |   |   |
|      |                                     |                  |                               |            |      |   |   |
|      |                                     |                  |                               |            |      |   |   |
|      |                                     |                  |                               |            | <br> |   |   |
|      |                                     |                  |                               |            |      |   |   |

# 8.4. ส่วนการแสดงแบบสำรวจที่ส่งแล้ว

- หมายเลข 1 ส่วนแสดงเลขบัตรประชาชนของผู้ใช้ที่กรอกเข้ามาเพื่อทำแบบสำรวจ
  - 1) ส่วน A คือ ปุ่ม สำหรับเปลี่ยนเลขบัตรประชาชน
- **หมายเลข 2** แบบสำรวจผู้มีส่วนได้เสียภายในที่ส่งผลการประเมินแล้ว ไม่สามารถแก้ไขหรือลบได้